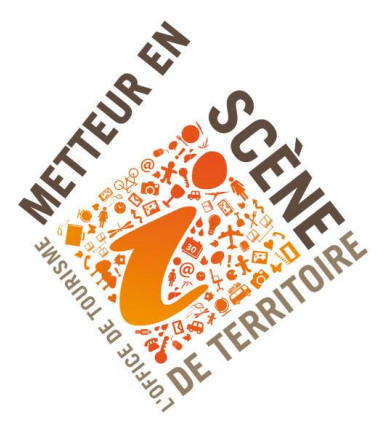

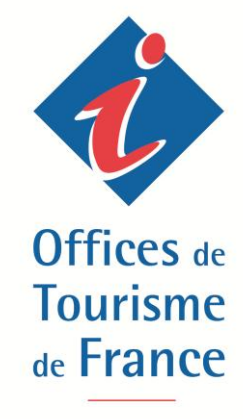

Fédération Nationale

## Tutoriel « Créer son Scoop It! »

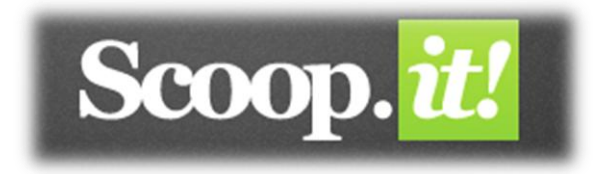

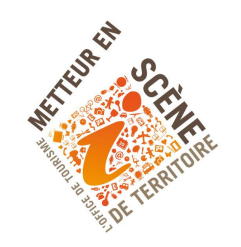

#### Scoop It : c'est quoi?

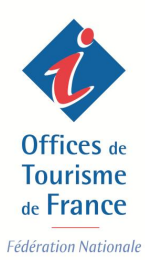

## Scoop it est un outil permettant de :

- Trouver
- Présenter des informations sur un sujet
- Partager
- Suivre les informations d'autres personnes

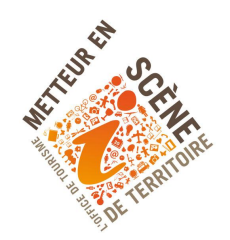

#### Scoop It : vocabulaire

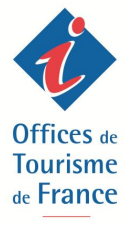

Fédération Nationale

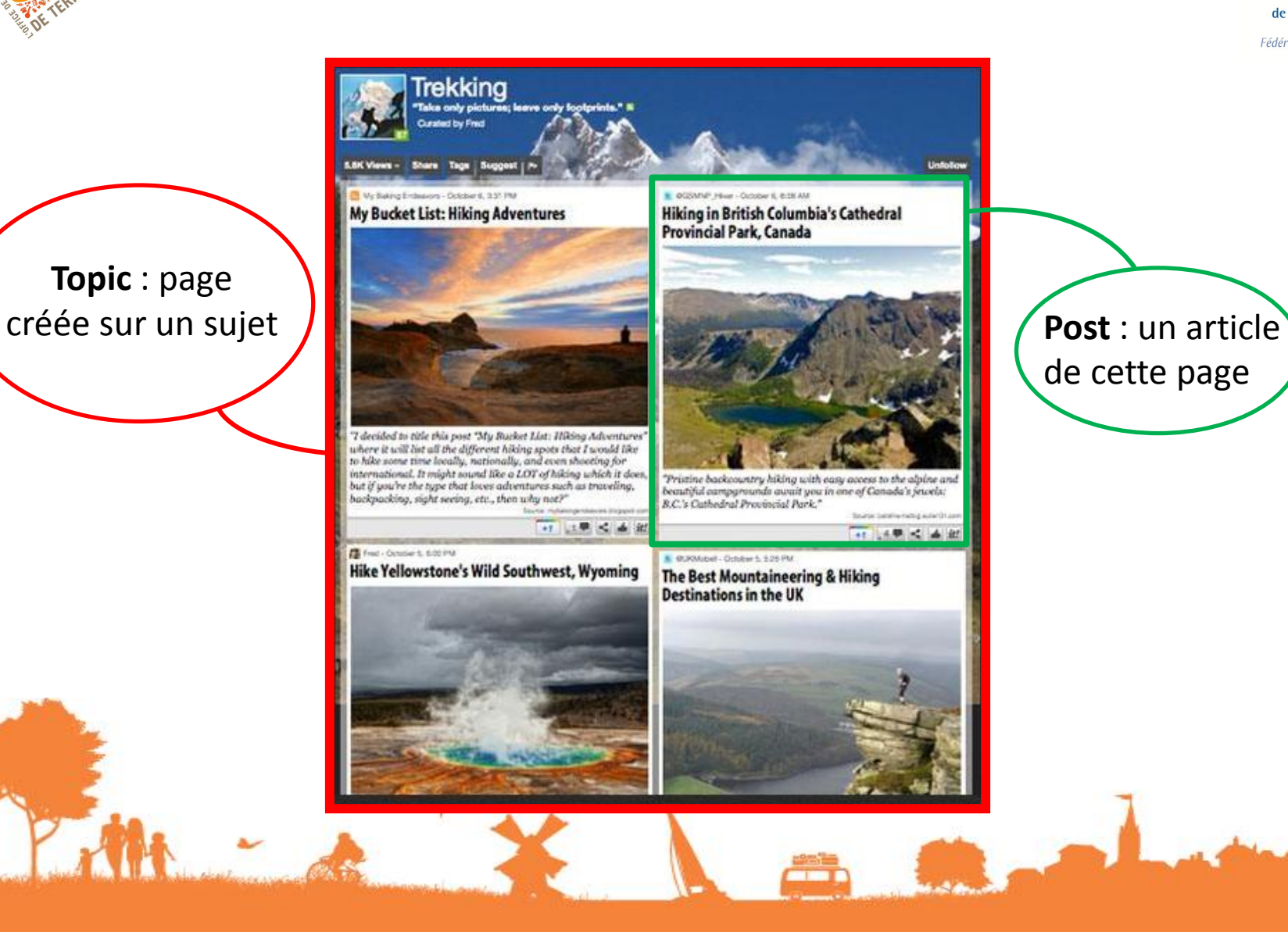

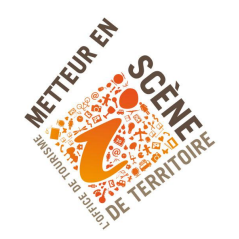

## 1<sup>ère</sup> étape : créer son compte

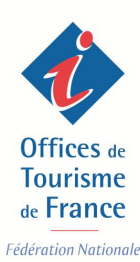

#### Rendez-vous sur le site http://www.scoop.it

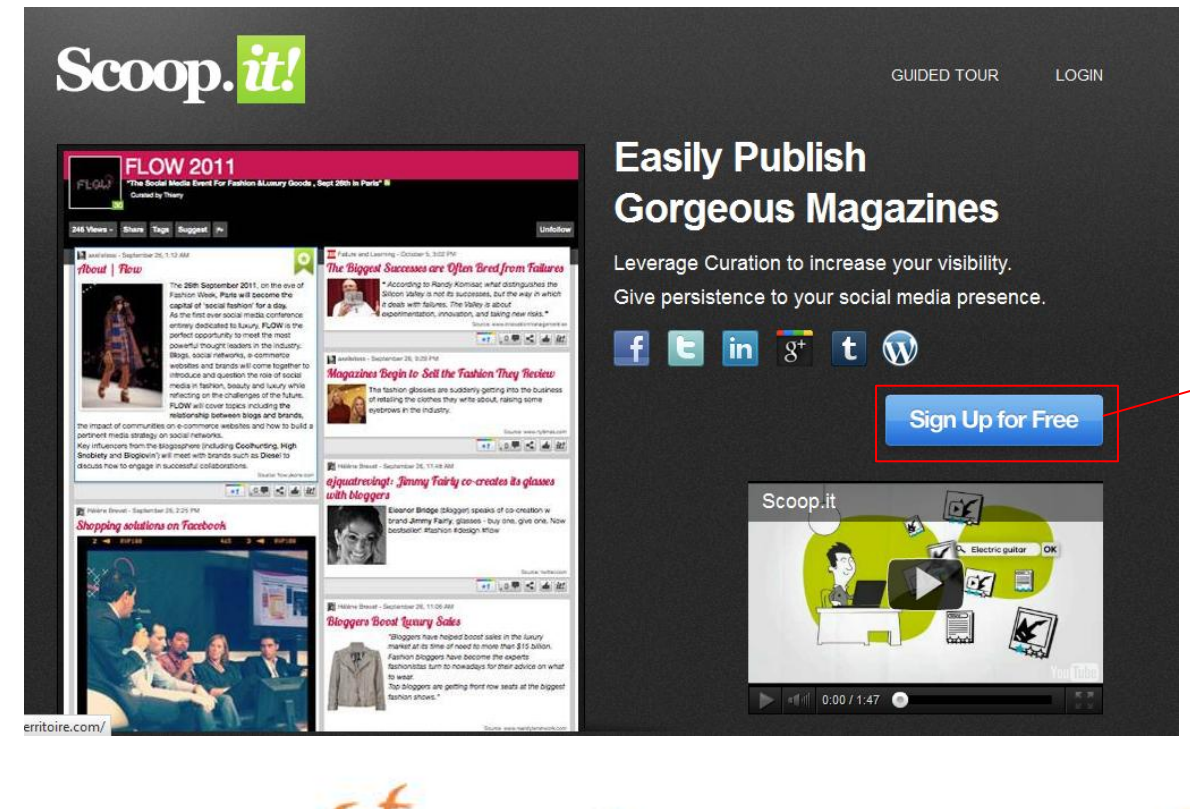

#### Cliquez sur SIGN UP FOR FREE

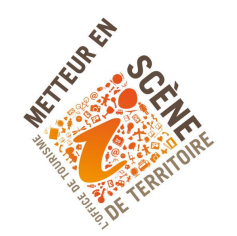

#### 1<sup>ère</sup> étape : créer son compte

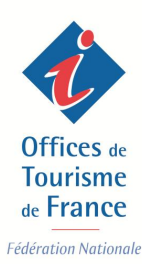

#### Une fenêtre s'ouvre :

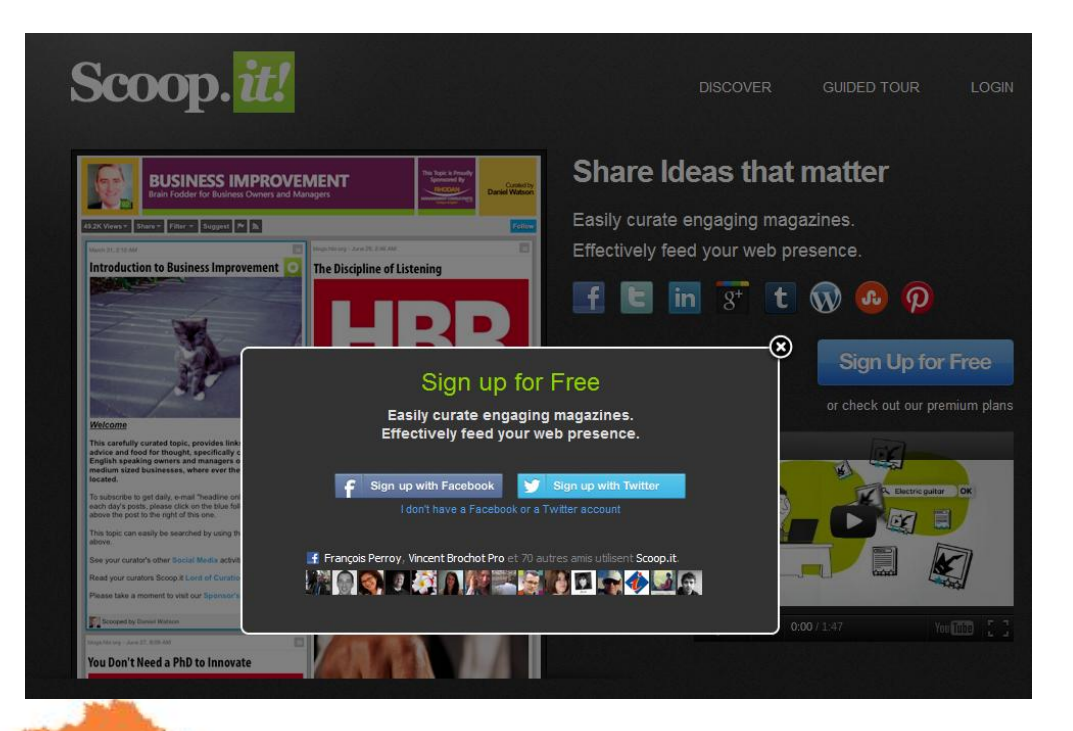

#### 2 cas :

 Vous vous inscrivez avec votre compte Facebook ou Twitter – Cliquez pour vous connecter avec votre compte directement.

 Vous vous inscrivez sans compte

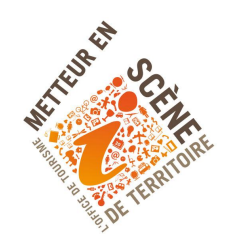

#### Vous vous inscrivez sans compte...

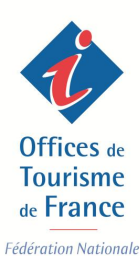

Remplissez les champs d'inscription

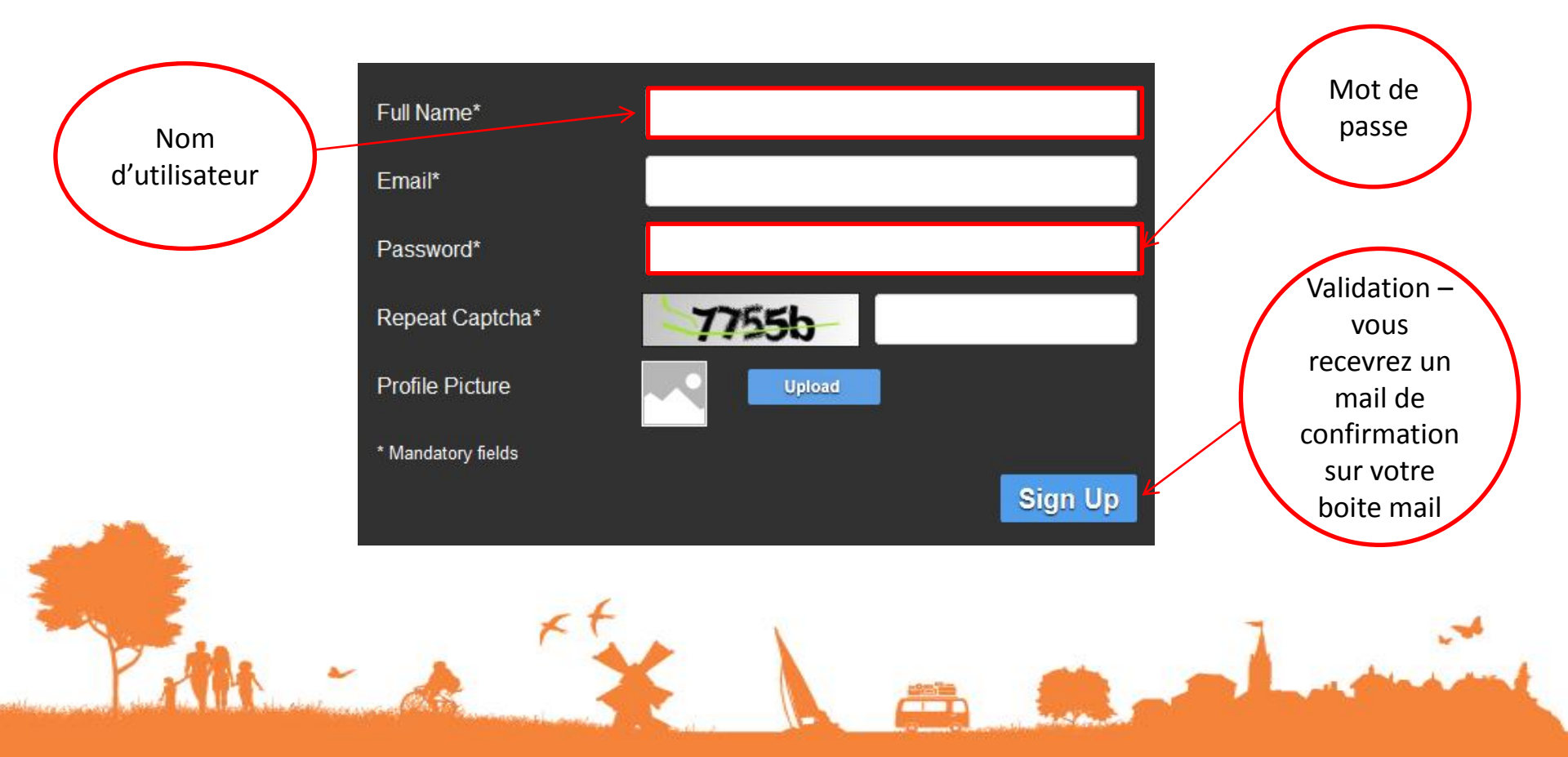

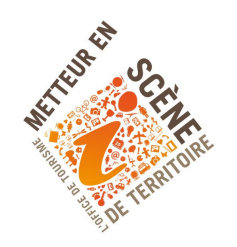

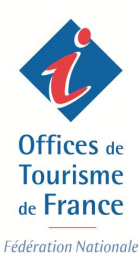

#### Une fois votre e-mail confirmé, vous êtes sur la page « Congrats ! Get ready to Publish »

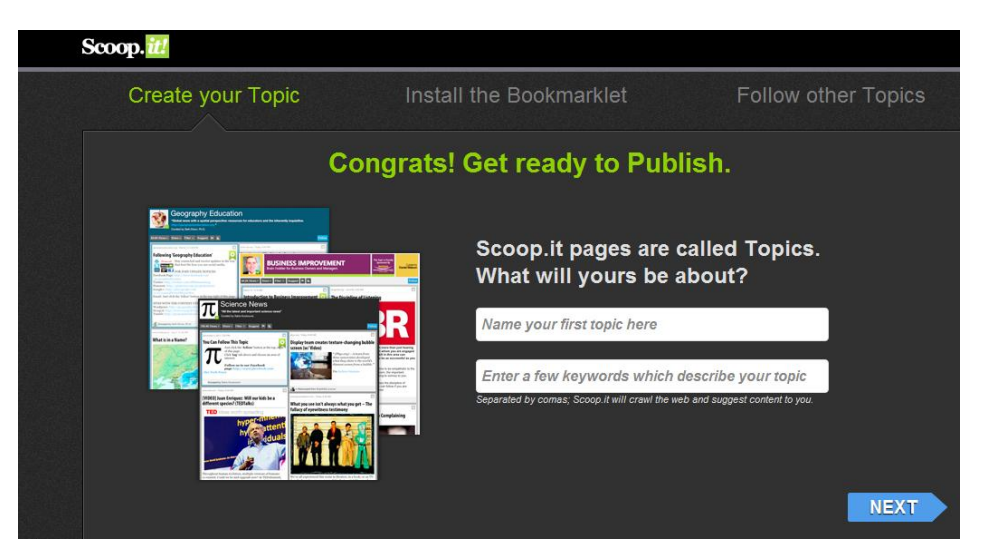

Choisissez bien votre nom de topic...il doit correspondre parfaitement au sujet que vous souhaitez traiter! Donner quelques mots clés descriptifs et... Cliquez ensuite sur « Next »!

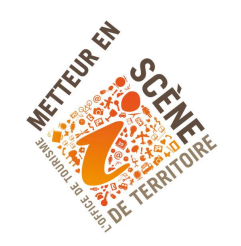

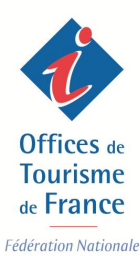

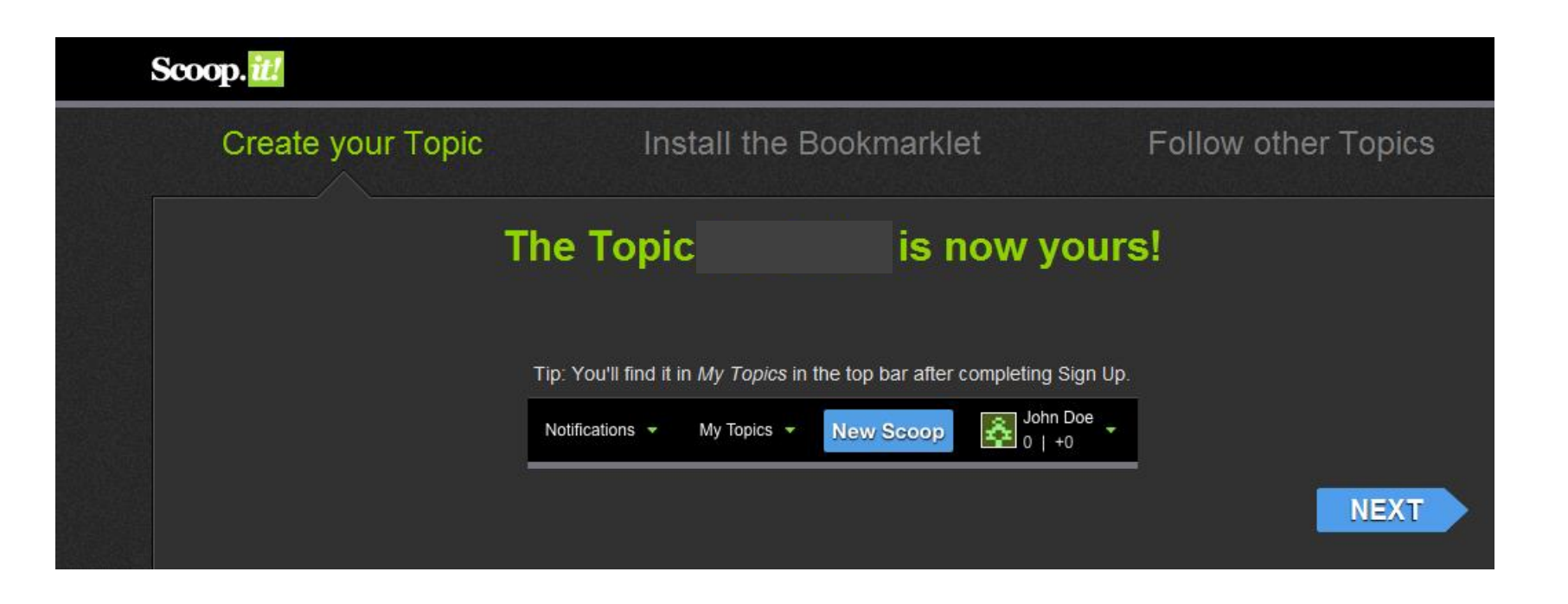

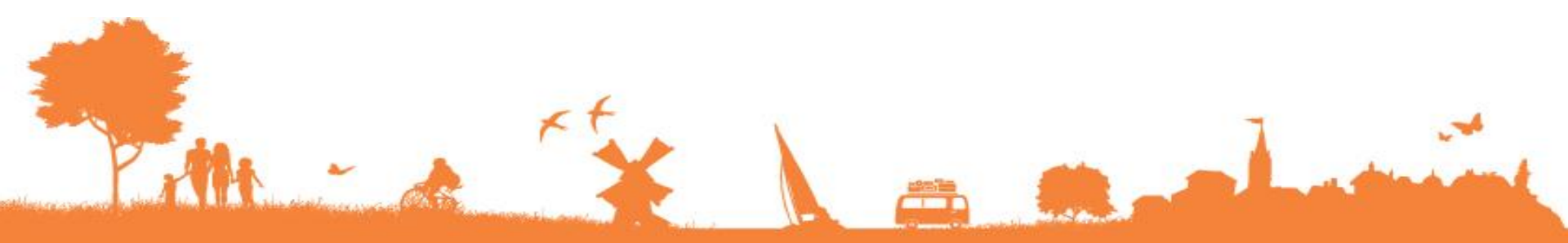

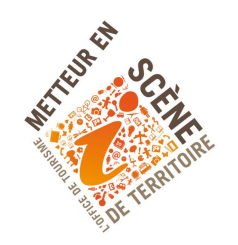

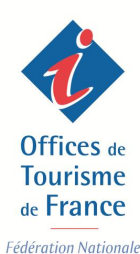

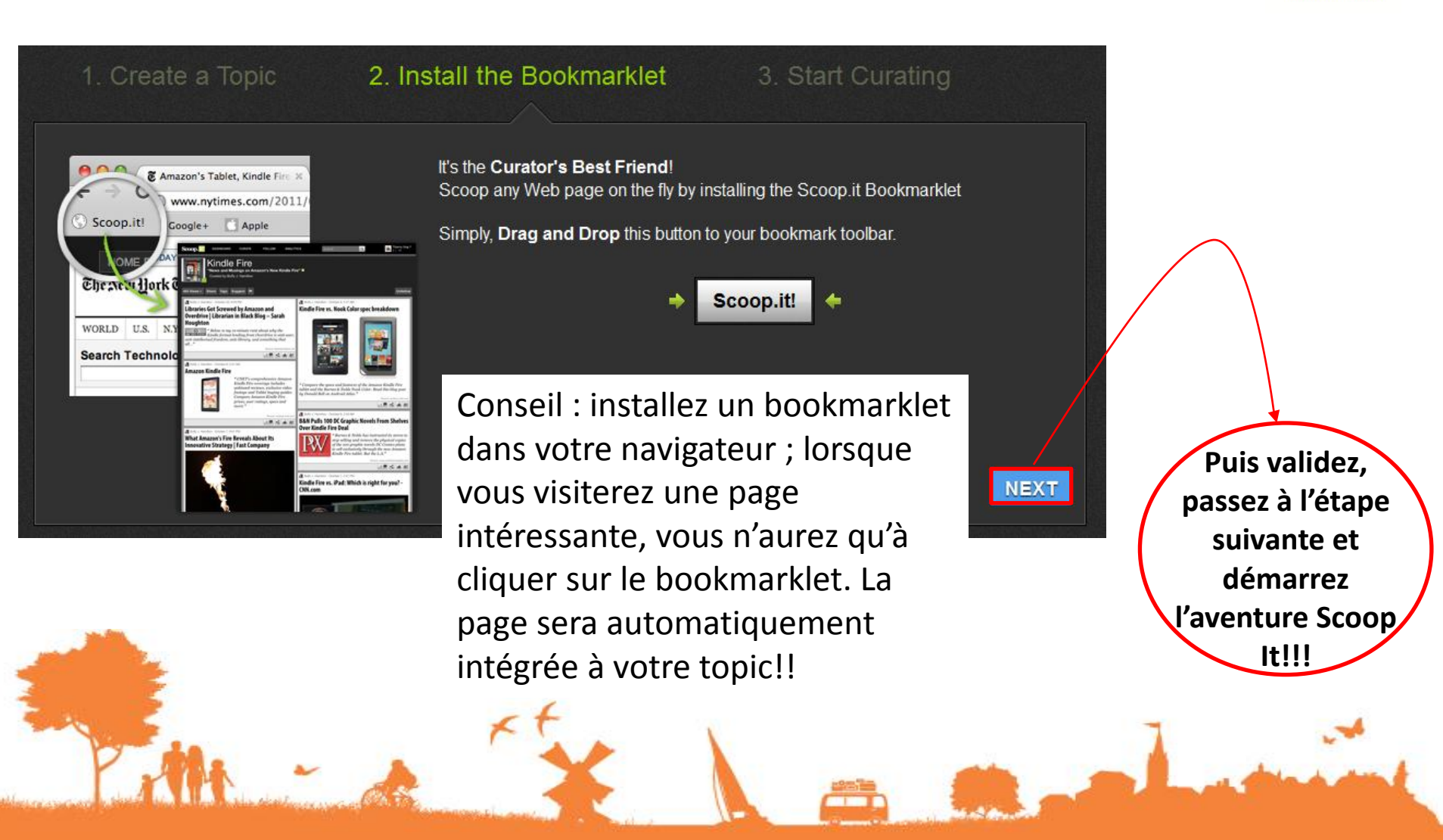

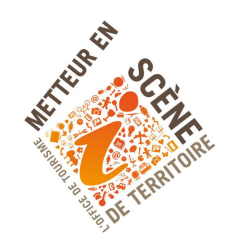

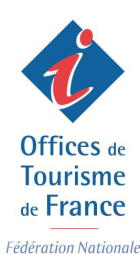

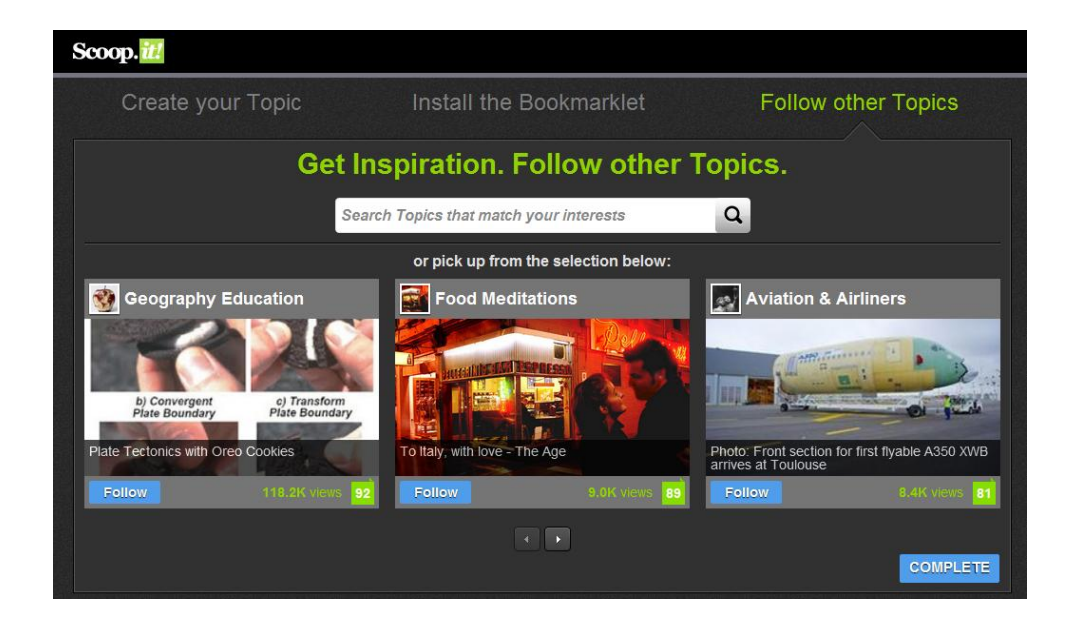

On vous propose ensuite de suivre d'autres topics. Vous pouvez le faire ou pas puis cliquez sur « Complete » - Si vous ne suivez pas d'autres topics, Scoop It vous le dira. Cliquez sur « Do It later » pour continuer. Conseil : le faire de suite, ce qui évite tout blocage.

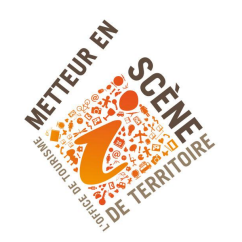

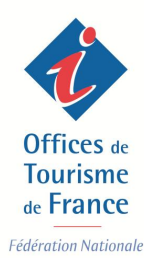

Pour avoir tous vos topics, cliquez sur votre nom de compte

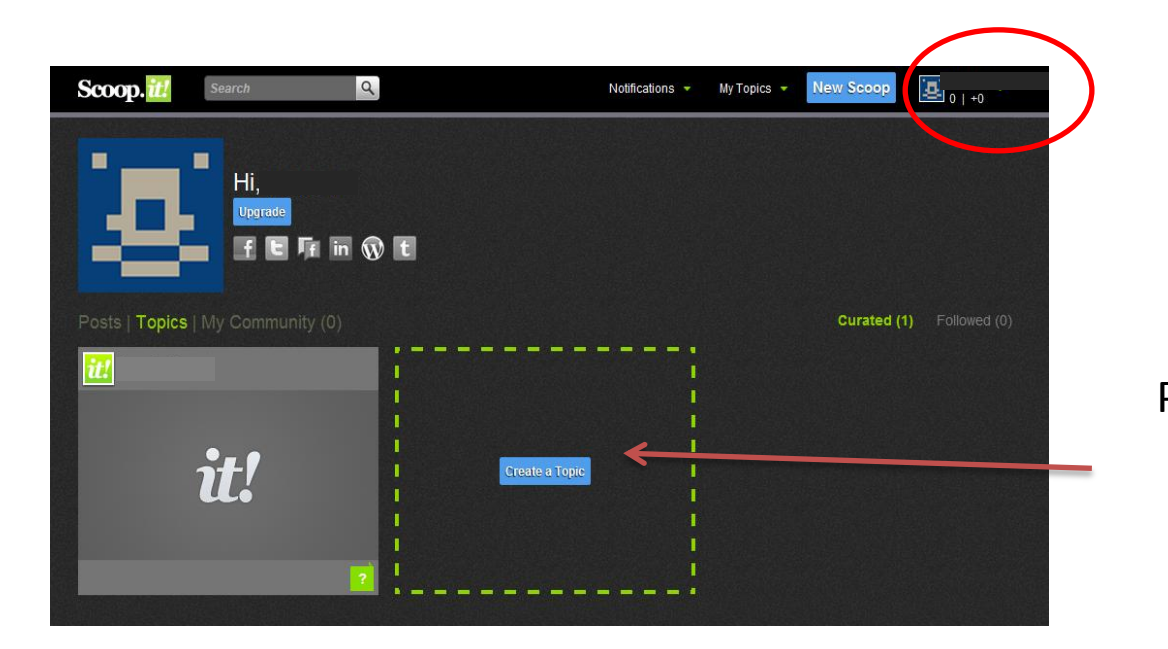

Pour aller dans un topic, cliquez directement dessus

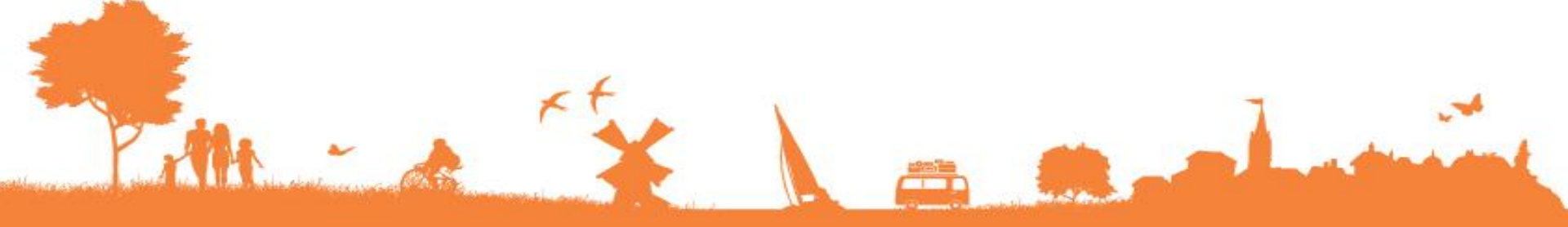

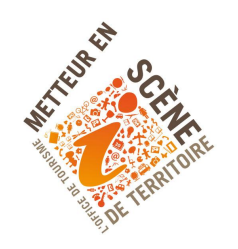

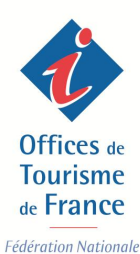

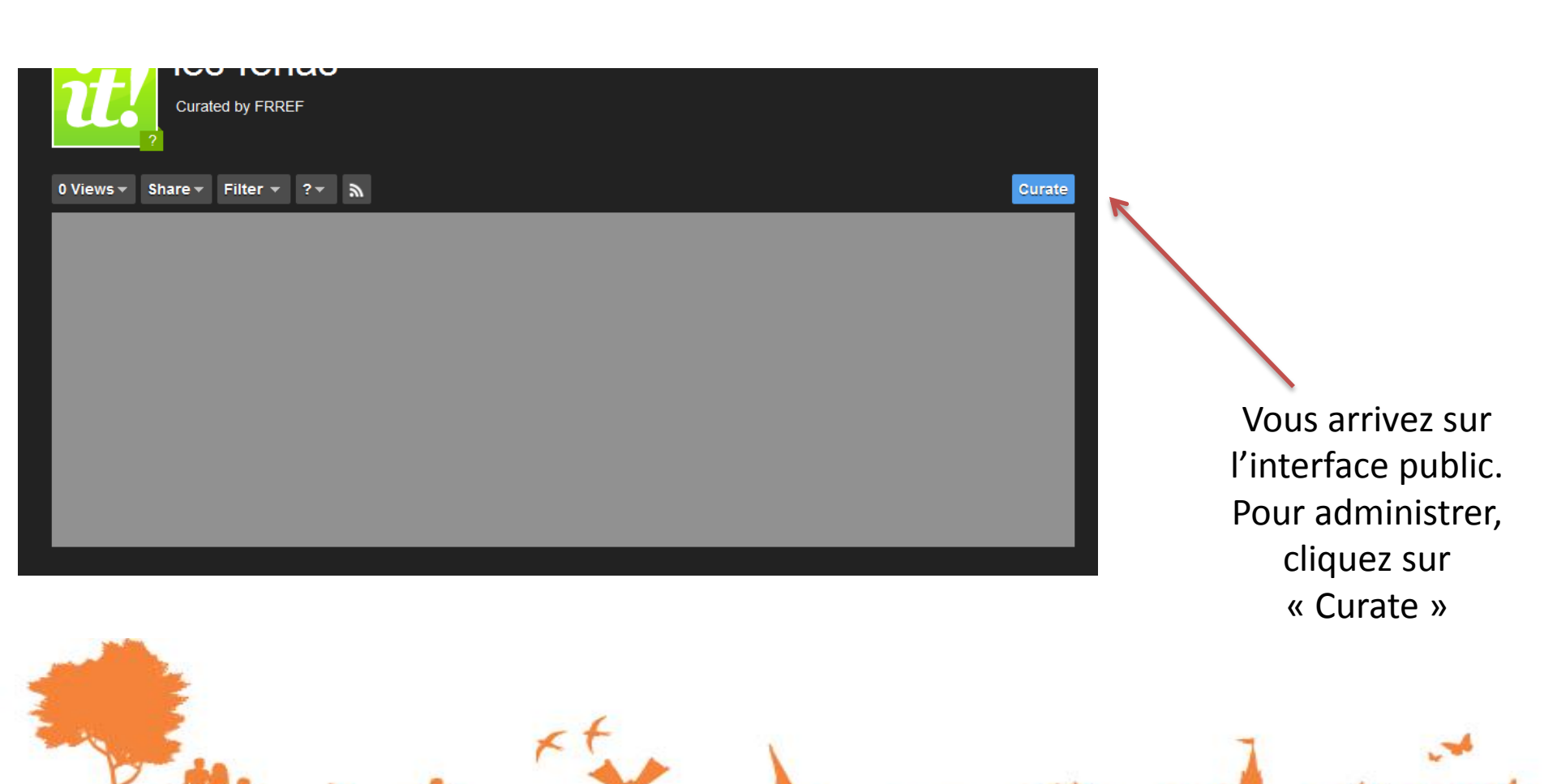

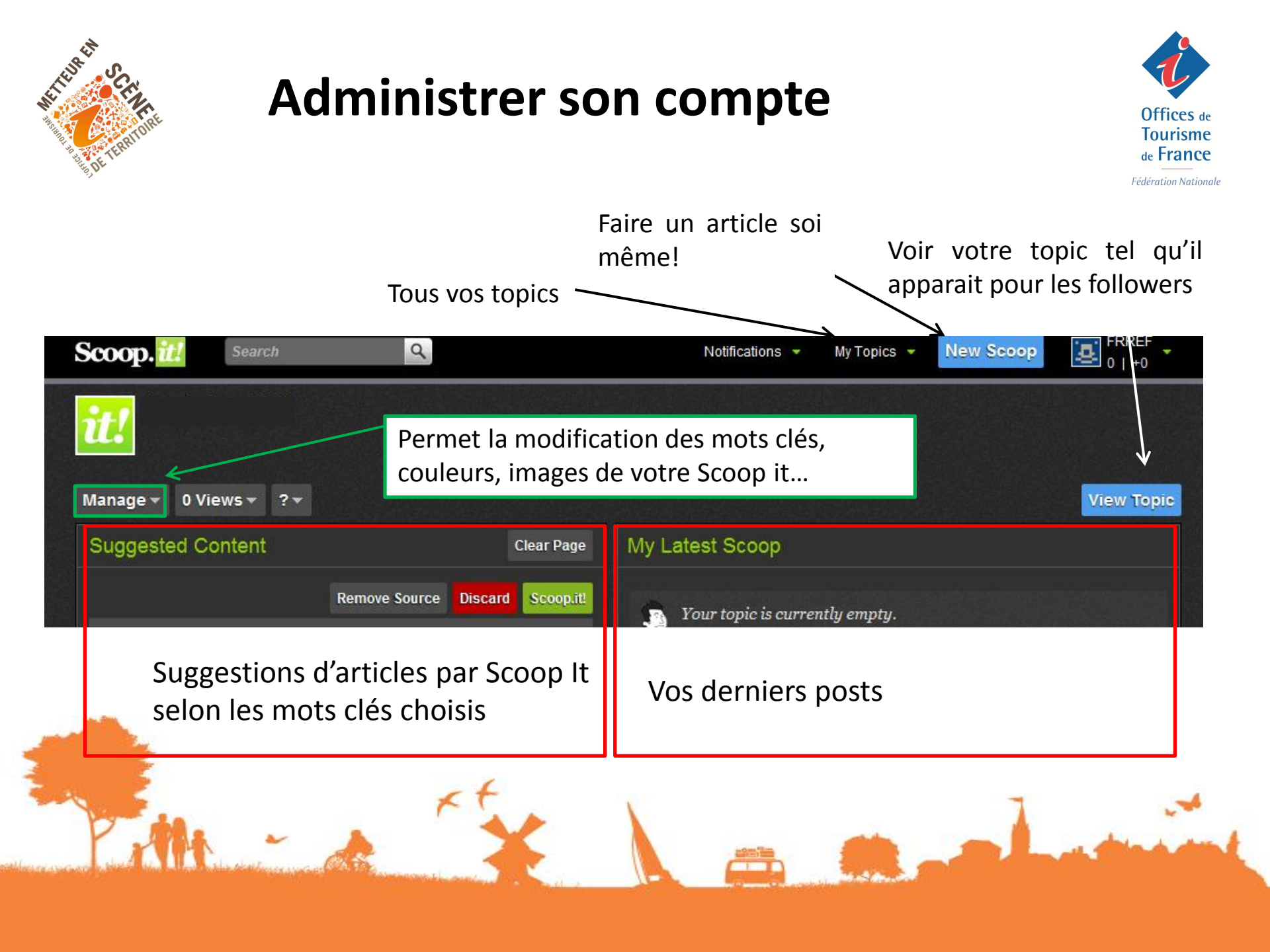

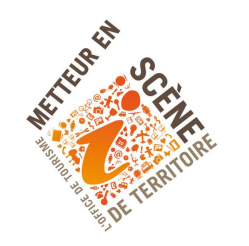

## Alimenter son topic : les solutions

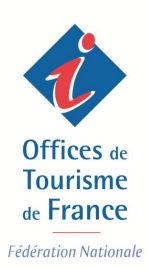

1 - Utilisez les suggestions de Scoop It

Suggested Content

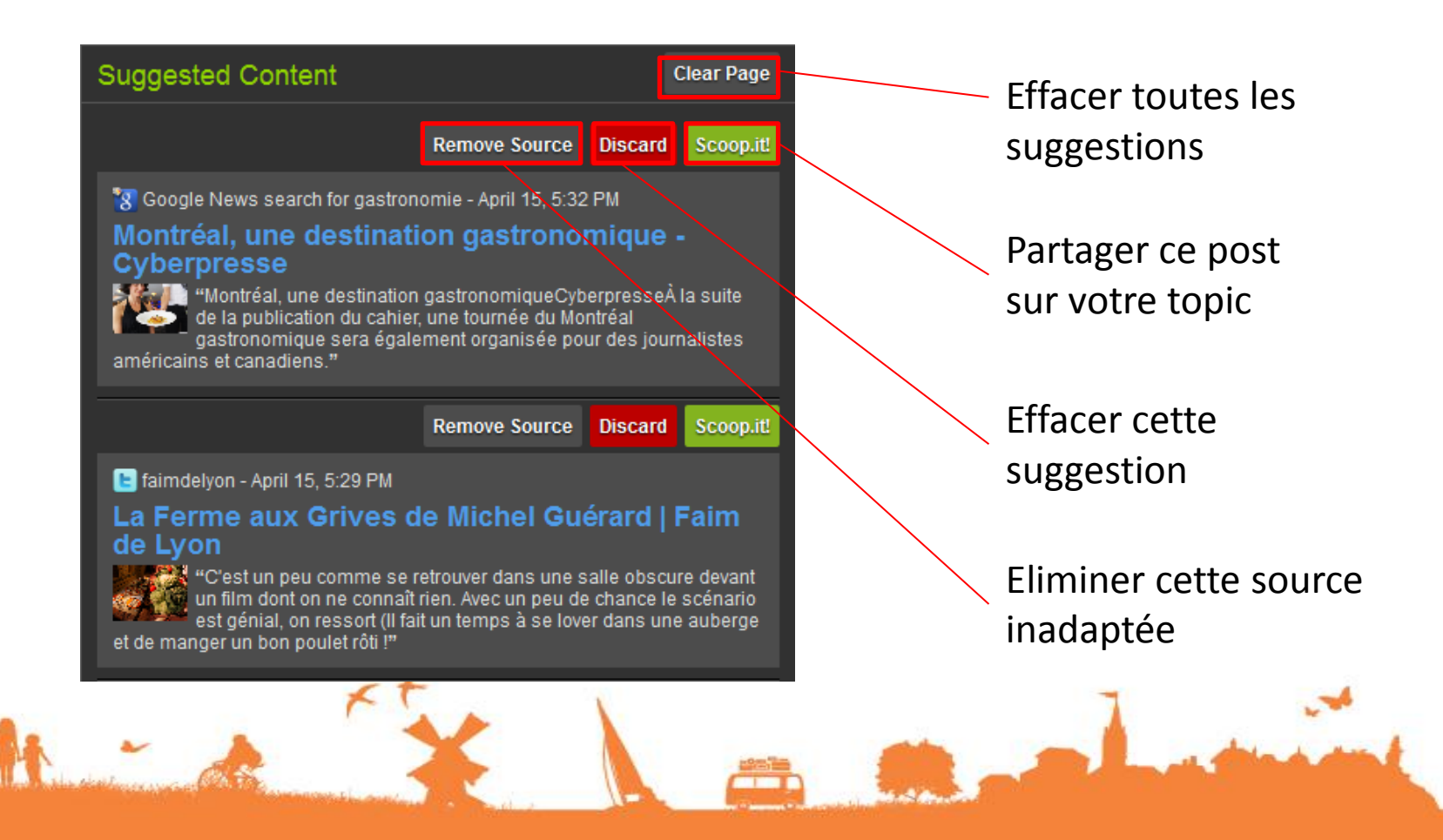

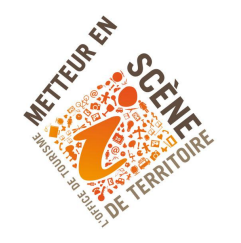

New Post

f Share

No Image

B I U | = = = = | Font size ▼ | = =

## **Alimenter son topic : les solutions**

POST

New Post

Offices de Tourisme de France Fédération Nationale

- 2 Créez vous-même un post en cliquant sur
- New Post - entrez un url que vous voulez partager - créez vous-même un contenu d'article « Write a post any without URL »

- 2 possibilités :

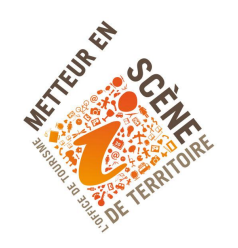

## Alimenter son topic : les solutions

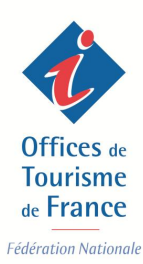

#### 3 - Utilisez la bookmarklet

Lorsque vous êtes sur une page au contenu intéressant, cliquez sur l'icône Scoop It que vous aurez au préalable insérée dans votre Toolbar

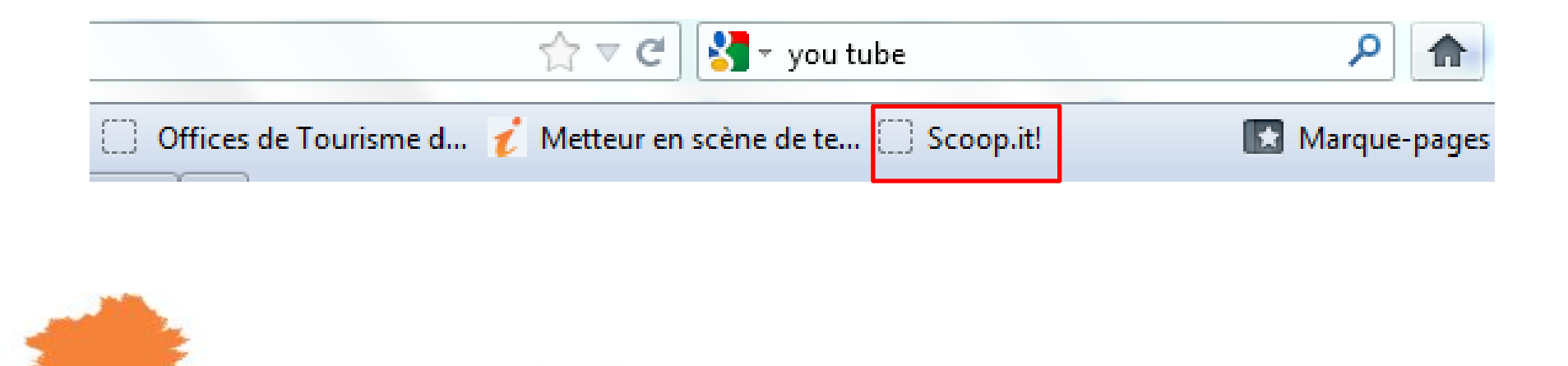

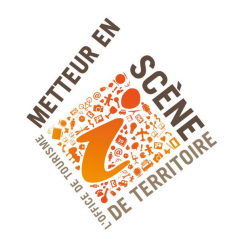

#### Scoop It, un outil de partage

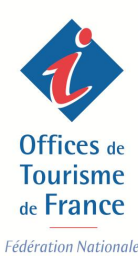

#### FOLLOW

#### Suivre d'autres topics

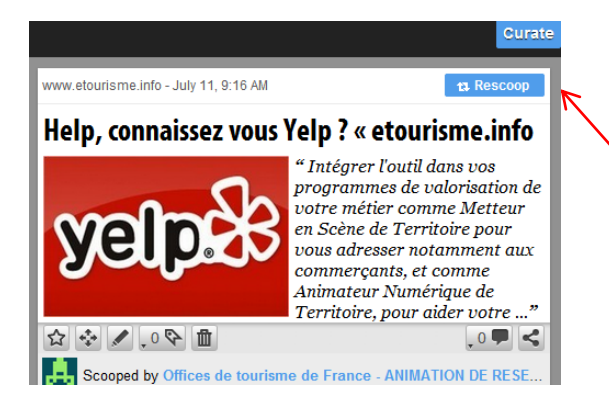

**Rescoop** : cliquez ici pour insérer l'article qui vous intéresse dans votre topic depuis le topic de la personne suivie

Share : partager votre post sur les réseaux sociaux

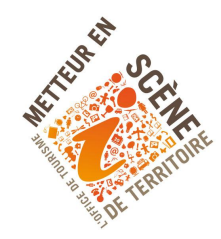

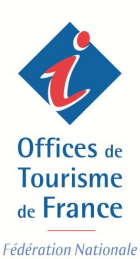

# Bon Scoop. it!

Ft